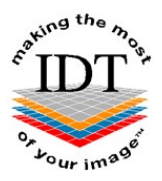

# Installing i-CATVision and Importing Studies from a CD

## Step 1

If you already have i-CATVision installed on your computer you may skip to Step 2B.

#### Step 2A

Insert the CD into the CD drive. It will AutoRun and you should see the following dialogue box:

| atoPlay                                             | - • •       |
|-----------------------------------------------------|-------------|
| DVD RW Drive (D:) iCAT                              | /ision Data |
| Always do this for software and gam                 | es:         |
| Install or run program                              |             |
| Run Runthis.exe<br>Publisher not specified          |             |
| General options                                     |             |
| Open folder to view files<br>using Windows Explorer |             |
| Set AutoPlay defaults in Control Panel              |             |

(If the CD does not AutoRun – navigate to **This PC** and double-click the CD drive. If it still does not AutoRun – **right-click** (with the **right** mouse button) the CD drive and select **Open**. Then **right-click** the file **Vision.exe** and select **Run as administrator**).

Click **Run Runthis.exe** and you will see the following Licencing Terms:

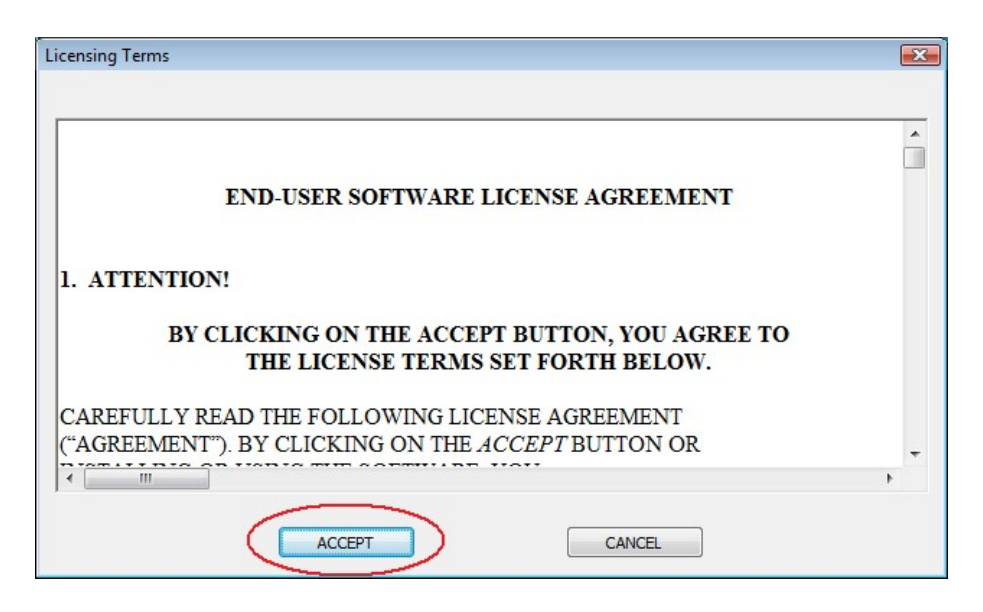

Click ACCEPT to continue.

## Step 3A

You will see the following dialogue box:

| iCATVision | Information                                                                                                    | X |
|------------|----------------------------------------------------------------------------------------------------|---|
| ?          | iCATVision has been detected on this medium.<br>Would you like to install it (YES) or only use it one time (NO)? |   |
|            | Yes <u>N</u> o Cance                                                                                             | I |

Click Yes to install a copy of i-CATVision on your computer.

## Step 4A

You will see a "Browse For Folder" dialogue box. Navigate to the folder C:\Program Files (x86)\ISIP\iCATVision if not already highlighted.

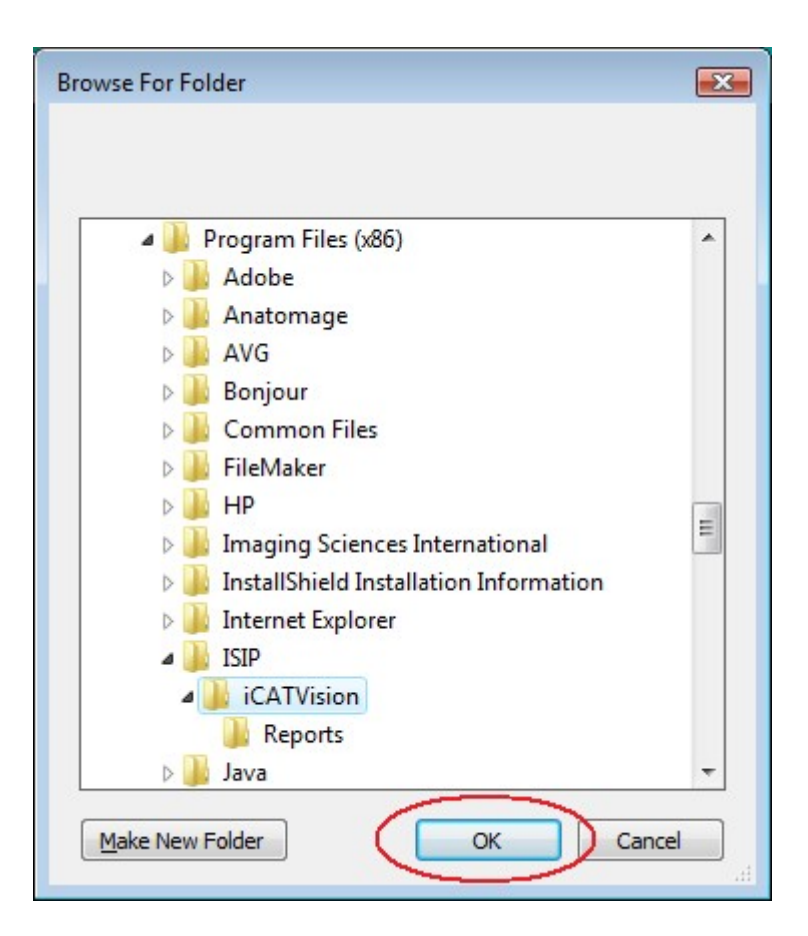

Click **OK** to continue.

### Step 5A

You will see a dialogue box similar to the following:

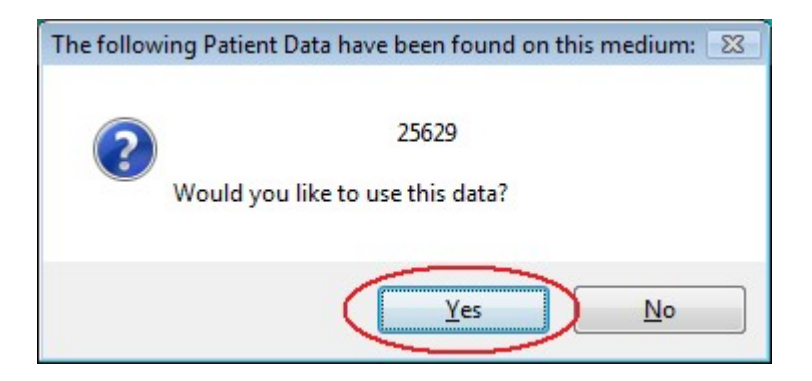

Click Yes to continue.

### Step 6A

You will see the following dialogue box:

| iCATVision needs Information                                  | X           |
|---------------------------------------------------------------|-------------|
| Would you like to store the data permanently (YES) or tempora | arily (NO)? |
| Yes <u>N</u> o                                                | Cancel      |

Click **Yes** to store a copy of the patient data on your computer.

## Step 7A

You will see this dialogue box while the images are being imported:

| Study Import          | ×             |
|-----------------------|---------------|
| Source Folder:        |               |
| Browse D:\            |               |
|                       |               |
|                       |               |
| Status:               |               |
| Importing please wait |               |
|                       |               |
|                       | Import Cancel |

After a short time, i-CATVision will open and you will see your Patient in the Study List. Click on the **Patient Name** and then click on the **Study** to view your images.

# If you already have i-CATVision installed on your computer:

### Step 2B

Insert the CD into the CD drive but **DO NOT LET IT AUTORUN:** 

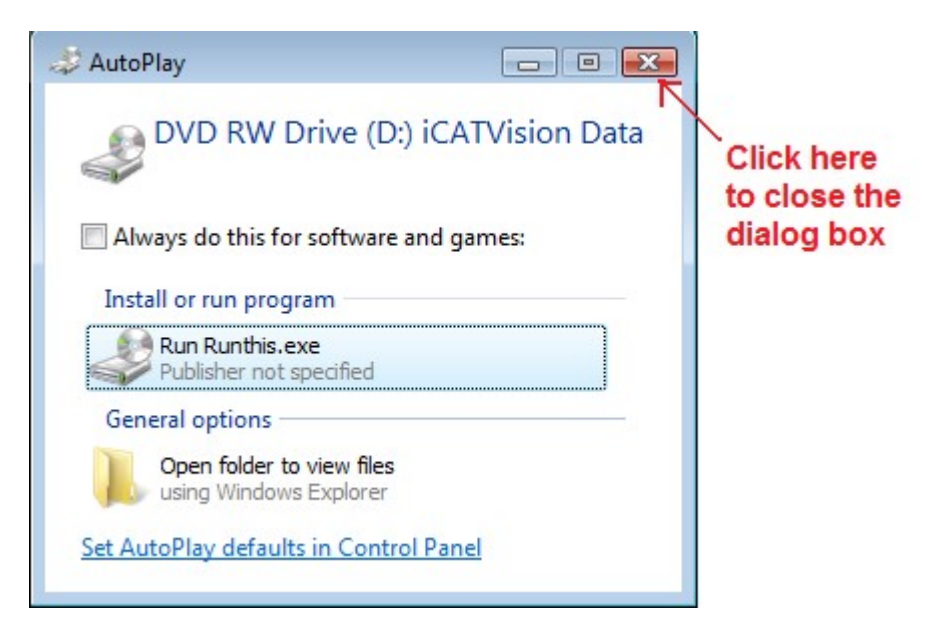

## Step 3B

Launch i-CATVision and select Tools->Import Study:

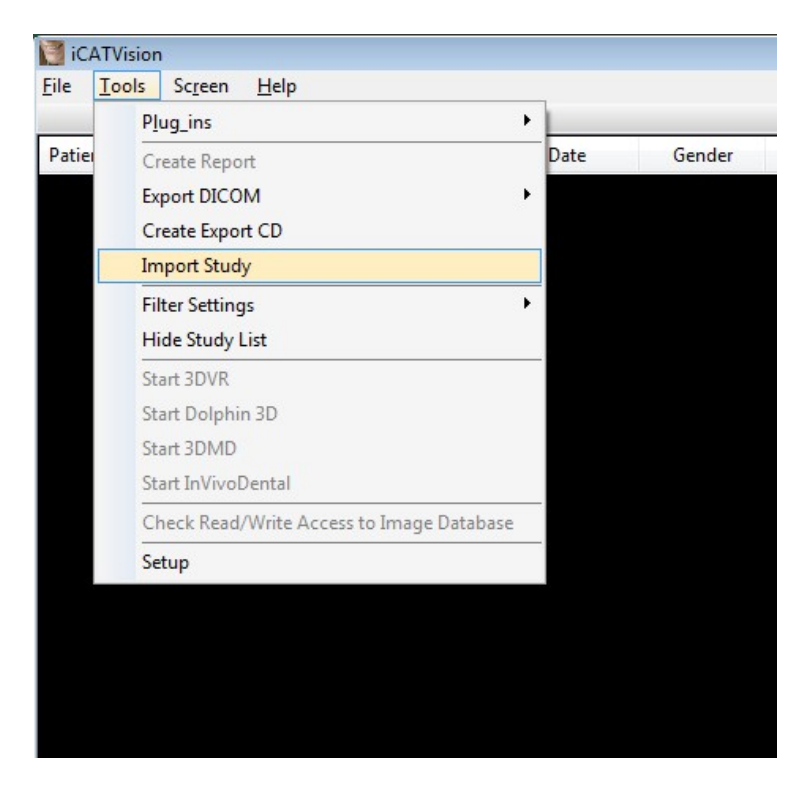

## Step 4B

You will see the following dialogue box:

| Study Import                         |               |
|--------------------------------------|---------------|
| Source Folder:<br>Browse<br>D:\25629 |               |
| Status:                              |               |
|                                      | Import Cancel |

## Step 5B

Click the **Browse** button and navigate to the folder on the CD:

| Browse For Folder                                                                                                    | ×      |
|----------------------------------------------------------------------------------------------------|--------|
| Browse to the source DICOM folder.                                                                                                    |        |
| <ul> <li>Desktop</li> <li>Anthony</li> <li>Public</li> <li>Poblic</li> <li>Computer</li> <li>Local Disk (C:)</li> <li>DVD RW Drive (D:) iCATVision Data</li> <li>1639</li> <li>CD_Pseudo (\\RAQUEL) (Z:)</li> <li>Network</li> </ul> | >      |
| Make New Folder OK                                                                                                    | Cancel |

Click **OK** to continue.

#### Step 6B

Click the **Import** button:

| source Folder: |  |
|----------------|--|
| Browse D:\1639 |  |
|                |  |
| Status:        |  |
|                |  |
|                |  |

## Step 7B

You will see this dialogue box while the images are being imported:

| itudy Import          | ×             |
|-----------------------|---------------|
| Source Folder:        |               |
| Browse                |               |
|                       |               |
| Status:               |               |
| Importing please wait |               |
|                       | Import Cancel |

After a short time, your Patient will appear in the Study List and you will be able to view your images.

Created 2015-01-12 RAR Revised 2017-05-19 DF Last Revised 2020-03-08 DF/RAR